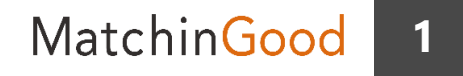

設定マニュアル

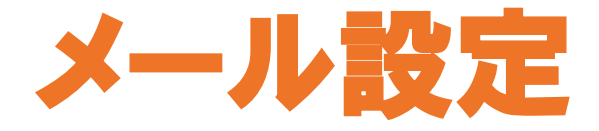

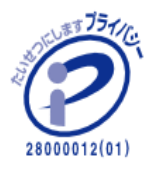

matchingood confidential material.

最終更新日: March 30, 2018

マッチングッドでは メールの送受信が可能となっております。 Outlook等のメーラーと同じく、 マッチングッドから送信したメールはメールサーバを通して送信先に送られ、 メールサーバに受信したメールはメールサーバからマッチングッドに取り込むことが 可能です。

これらの機能を使用する為には、

メーラーを使用する時同様にメールサーバ及びメールアドレスの情報を設定する必 要がございます。

当マニュアルでは、この設定をどのように行ったら良いかについてご説明致します。 ご活用して頂けましたら幸いです。

**MatchinGood** 

1. Outlookを立ち上げる

| <b>図</b> 弱 ち =                           | 受信トレイ -                              | the state of the state of the s                                                                                                    |                    |                                               |                            |
|------------------------------------------|--------------------------------------|----------------------------------------------------------------------------------------------------|--------------------|-----------------------------------------------|----------------------------|
| ファイル ホーム 送受信 フォルダー 表示                    |                                      |                                                                                                    |                    |                                               |                            |
|                                          |                                      | 2010日<br>2010日<br>2010日 |                    | ユーザーの検索<br>一 アドレス帳<br>▼電子メールのフィルター処理。<br>**** | すべてのフォルダー<br>を立受信<br>: 洋田市 |
| クリックして下さい の2の絵葉(Ctrl+5)                  |                                      | 6780<br>0 1878 (0 4 8 19 18 19                                                                                                    | 0 ===              | (DCM)                                         | 32,3(18                    |
|                                          | 2 現住のメールボジス                          | 2017/1                                                                                                    | 2/20(全)14:30       |                                               |                            |
| 文化のないです。                                 | 日何・日何の新しいアイテム・                       |                                                                                                    |                    |                                               |                            |
| と高川のパイプム                                 |                                      |                                                                                                    |                    |                                               |                            |
|                                          |                                      | お牛                                                                                                    |                    |                                               |                            |
| A 100 100 100 100 100 100 100 100 100 10 |                                      | ● このメッセージの表示に関                                                                                                    | 問題がある場合は、ここをクリック   | して Web ブラウザーで表示してください                         | n.                         |
| 受信下七                                     |                                      | 画像をダウンロードするに                                                                                                    | は、ここをクリックします。 プライバ | シー保護を促進するため、メッセージに                            | 内の画像は自動的にはダウンロード           |
| 下書き[15]                                  |                                      |                                                                                                    |                    |                                               |                            |
| 送信済みアイテム                                 |                                      |                                                                                                    |                    |                                               |                            |
| 削除済みアイテム                                 |                                      |                                                                                                    |                    |                                               |                            |
| RSS 77-F                                 |                                      |                                                                                                    |                    |                                               |                            |
| 达信/V/                                    |                                      | _                                                                                                    |                    |                                               |                            |
| 25-25メール<br>検索フォルダー                      | The state of the second state of the | and the second                                                                                                    |                    |                                               |                            |
|                                          | Outlookを立ち」                          | とけると、                                                                                                    |                    |                                               |                            |
|                                          | ホーム画面が開                              | かれます。                                                                                                    |                    |                                               |                            |
| 受信トレイ                                    |                                      |                                                                                                    |                    |                                               |                            |
| 下書き                                      |                                      |                                                                                                    |                    |                                               |                            |
| 送信済みアイテム                                 |                                      |                                                                                                    |                    |                                               |                            |
| 削除済みアイテム                                 |                                      |                                                                                                    |                    |                                               |                            |
| 送信トレイ                                    |                                      |                                                                                                    |                    |                                               |                            |
| 迷惑メール                                    |                                      |                                                                                                    |                    |                                               |                            |
| 快系ノオルター                                  |                                      |                                                                                                    |                    |                                               |                            |
|                                          |                                      |                                                                                                    |                    |                                               |                            |
| 受信托人                                     |                                      |                                                                                                    |                    |                                               |                            |
| 下書き                                      |                                      |                                                                                                    |                    |                                               |                            |
| 送信済みアイテム                                 | Ŧ                                    |                                                                                                    |                    |                                               |                            |
| メール 予定表 連絡先 タスク …                        |                                      |                                                                                                    |                    |                                               |                            |

3

### 4

## 2. Outlookのアカウント情報を確認

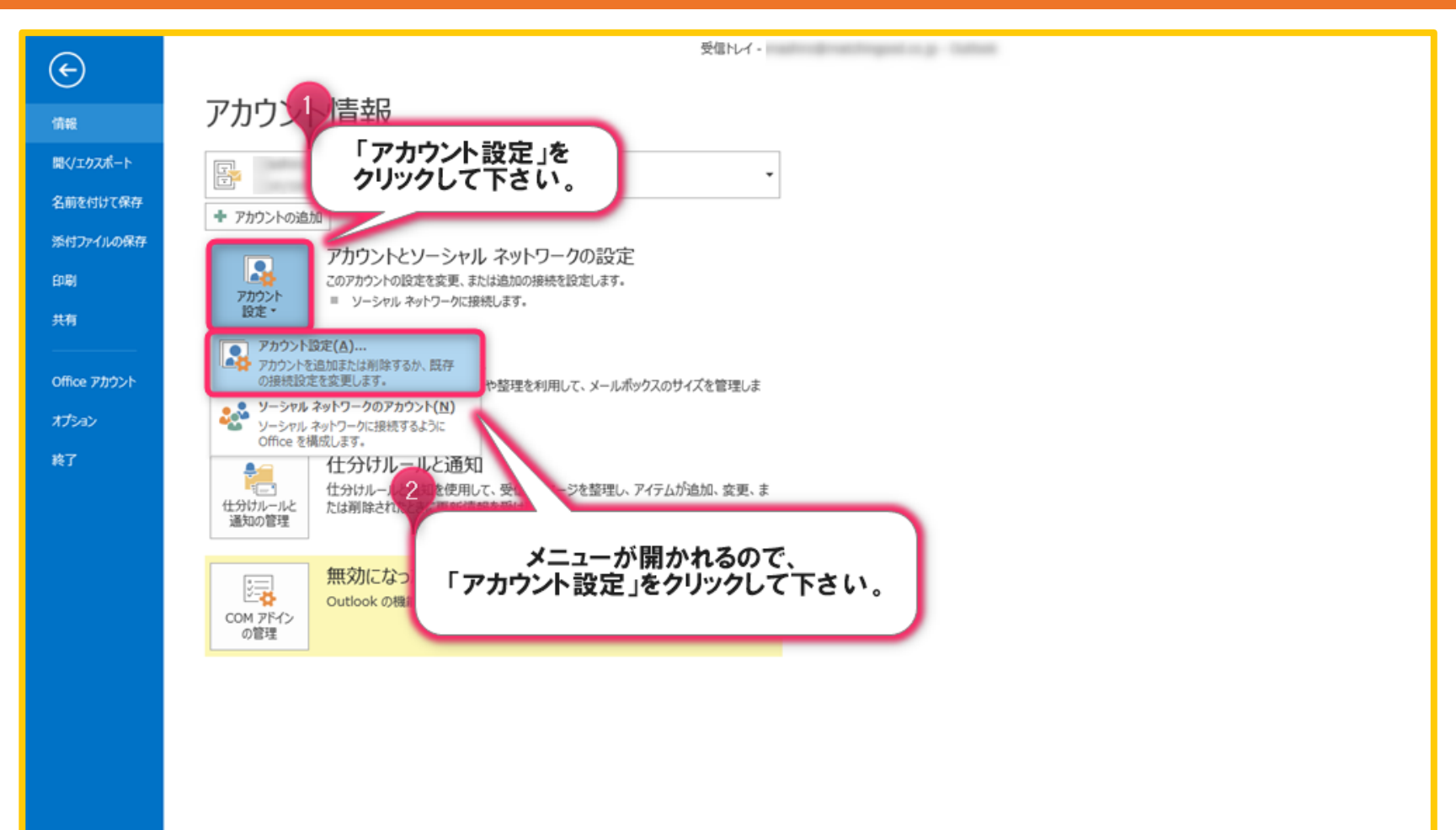

# 3. Outlookのアカウント情報を確認

| アカウント設定                                                                                                    | ×    |
|----------------------------------------------------------------------------------------------------|------|
| 電子メール アカウント<br>アカウントを追加または削除できます。また、アカウントを選択してその設定を変更できます。                                                                                                    |      |
| 電子メール データファイル RSS フィード SharePoint リスト インターネット予定表 公開予定表 アドレス帳                                                                                                    |      |
| 新規(N) 文 修復(R)      愛更(A)      愛更(A)       愛更(A)      愛更(A)      愛し(A)      愛更(A)      愛更(A)      愛更(A)      愛更(A)      愛更(A)      愛更(A)      愛更(A)      愛更(A)      愛更(A)      愛更(A)      愛更(A)      愛更(A)      愛更(A)      愛し(A)      愛し(A)      愛し(A)      愛し(A)      愛し(A)      愛し(A)      愛し(A)      愛し(A)      愛し(A)      愛し(A)      愛し(A)      愛し(A)      愛し(A)      愛し(A)      愛し(A)      愛し(A)      愛し(A)      愛し(A)      愛し(A)      愛し(A)      愛し(A) |      |
| test1@matchingood.co.jp POP/SMTP                                                                                                    |      |
| 選択したアカウントでは、新しいメッセージを次の場所に配信します:<br>フォルダーの変更(F) test1@matchingood.co.jp¥受信トレイ<br>データファイル:                                                                                                    |      |
| 閉じる                                                                                                    | ই(C) |

Matchin<mark>Good</mark>

6

## 4. マッチングッドを立ち上げる

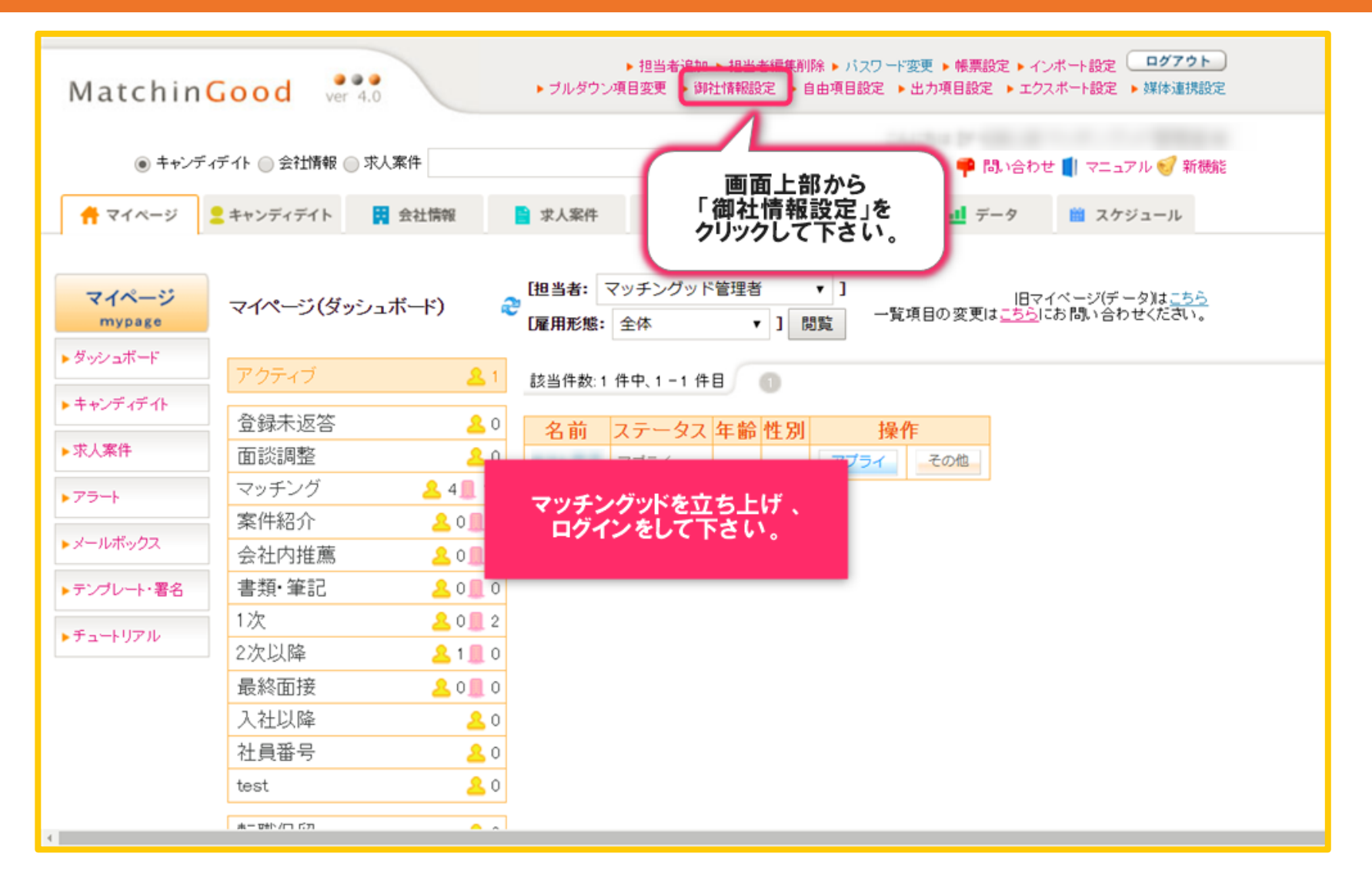

7

| アカウントの変更     御社情報設定       POP と IMAP のアカウント設定     基本情報設定                                                     |    |
|----------------------------------------------------------------------------------------------------|----|
| POP と IMAP のアカウント設定         基本情報設定           */#(ソのフナウントのリール サービーの設定を入まして(ださい)         3024-0                |    |
|                                                                                                    |    |
| のは、いかがアノールリーハーの設定を入力していたという                                                                                  |    |
| 御社名(かな)                                                                                                    |    |
| ユーザー情報 MatchinGood                                                                                           |    |
| 名前(Y):         MGアカウント         ロコ [2]         ファイルを選択         選択されていません                                      | 削除 |
| 電子メール アドレス(E): test1@matchingood.co.jp 御社代表者 マッチング 太郎                                                        |    |
| サーバー情報 御社代表者(かな) まっちんぐ たろう                                                                                   |    |
| アカウントの種類(A):         POP3         御社代表者役名         代表取締役                                                      |    |
| 受信メール サーバー(I): pop.xxxx.co.jp 御社郵便番号                                                                         |    |
| 送信メール サーバー (SMTP)(O): smtp.xxxx.co.jp 御社住所1 御社住所1                                                            |    |
| <b>メール サーバーへのログオン情報</b> 御社住所2 御社住所2                                                                          |    |
| アカウント名(U):         test1@matchingood.co.jp         即社電話番号         03-1234-5678         例:(03)1234-5678       |    |
| パスワード(P): ************************************                                                               |    |
|                                                                                                    |    |
| 「メールサーバーがセキュリティで保護されたパスワード認証 (SPA) に対応し ている場合には、チェック ボックフをさっていていて、「SPA) に対応し 送信(SMTP)サーバーアドレス Smtp.xxx.co.jp |    |
| メール 送信(SMTP)サーバーボート番号 25                                                                                     |    |
|                                                                                                    |    |
| 以下内谷をコピー&ヘーストしまり。<br>くOutlookと                                                                               |    |
|                                                                                                    |    |
| 電子メール アドレス → 送信(SMTP)サーバーアドレス                                                                                |    |

X

# 6. Outlookのアカウント情報を確認

#### アカウントの変更

POP と IMAP のアカウント設定 お使いのアカウントのメールサーバーの設定を入力してください。

#### ユーザー情報

ą

| 名前(Y):                                  | MGアカウント                                | アカウントをテス    |
|-----------------------------------------|----------------------------------------|-------------|
| 電子メール アドレス(E):                          | test1@matchingood.co.jp                | します。        |
| ーバー情報                                   |                                        | アカウント設定     |
| 7カウントの種類(A):                            | POP3                                   |             |
| を信メール サーバー(I):                          | pop.xxxx.co.jp                         | [次へ]<br>(S) |
| 送信メール サーバー (SMTP)(O):                   | smtp.xxxx.co.jp                        |             |
| ールサーバーへのログオン情報                          |                                        |             |
| 7カウント名(U):                              | test1@matchingood.co.jp                |             |
| ペスワード(P):                               | *****                                  |             |
| マパス                                     | フードを保存する(R)                            |             |
| メール サーバーがセキュリティで保<br>ている場合には、チェック ボックスを | 護されたパスワード認証 (SPA) に対応し<br>オンにしてください(Q) |             |
|                                         |                                        |             |

#### アカウント設定のテスト

トして、入力内容が正しいかどうかを確認することをお勧め

#### をのテスト(T)

をクリックしたらアカウント設定を自動的にテストする

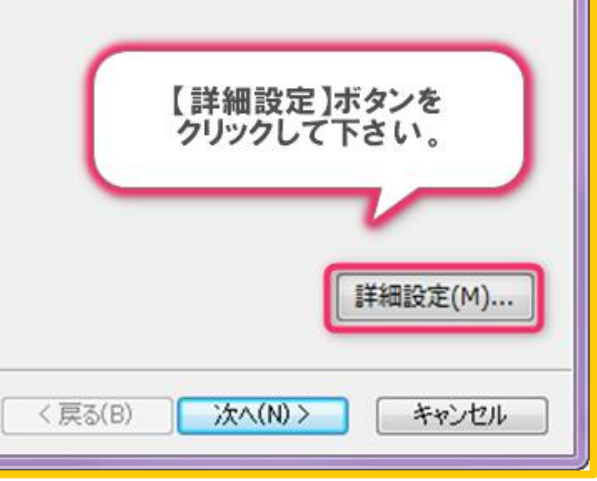

## 7. Outlookのアカウント情報を確認

| インターネット電子メール設定                                                                                                    | インターネット電子メール設定                                                                                                    |
|----------------------------------------------------------------------------------------------------|----------------------------------------------------------------------------------------------------|
| 全般       送信サーバー 詳細設定         メール アカウント       「詳細設定」タブを<br>クリックして下さい。         このアカウントを表す名前を入力し<br>ど)(N)       「詳細設定」タブを<br>クリックして下さい。         test1@matchingood.co.jp         その他のユーザー情報         組織(0):         返信電子メール(R): | 全般       送信サーバー       詳細設定         サーバーのポート番号       受信サーバー(POP3)(I):       100       標準設定(D)         このサーバーは暗号化された接続(SSL)が必要(E)       ご信サーバー(SMTP)(O):       25         使用する暗号化接続のず(C):       なし       ▼         サーバーのタイム       『送信サーバー(SMTP)』に          短い       「       ご言素示されている数値を         確認して下さい。       2         ジサーバーに×ッセージのコピーを置く(L)       ジサーバーに×ッセージのコピーを置く(L)         ジサーバーにホッセージのコピーを置く(L)       ジサーバーから削除する(R)       14         「削除済みアイテム」から削除されたち、サーバーから削除(M)       「 |
| OK キャンセル                                                                                                    | OK         キャンセル                                                                                                    |

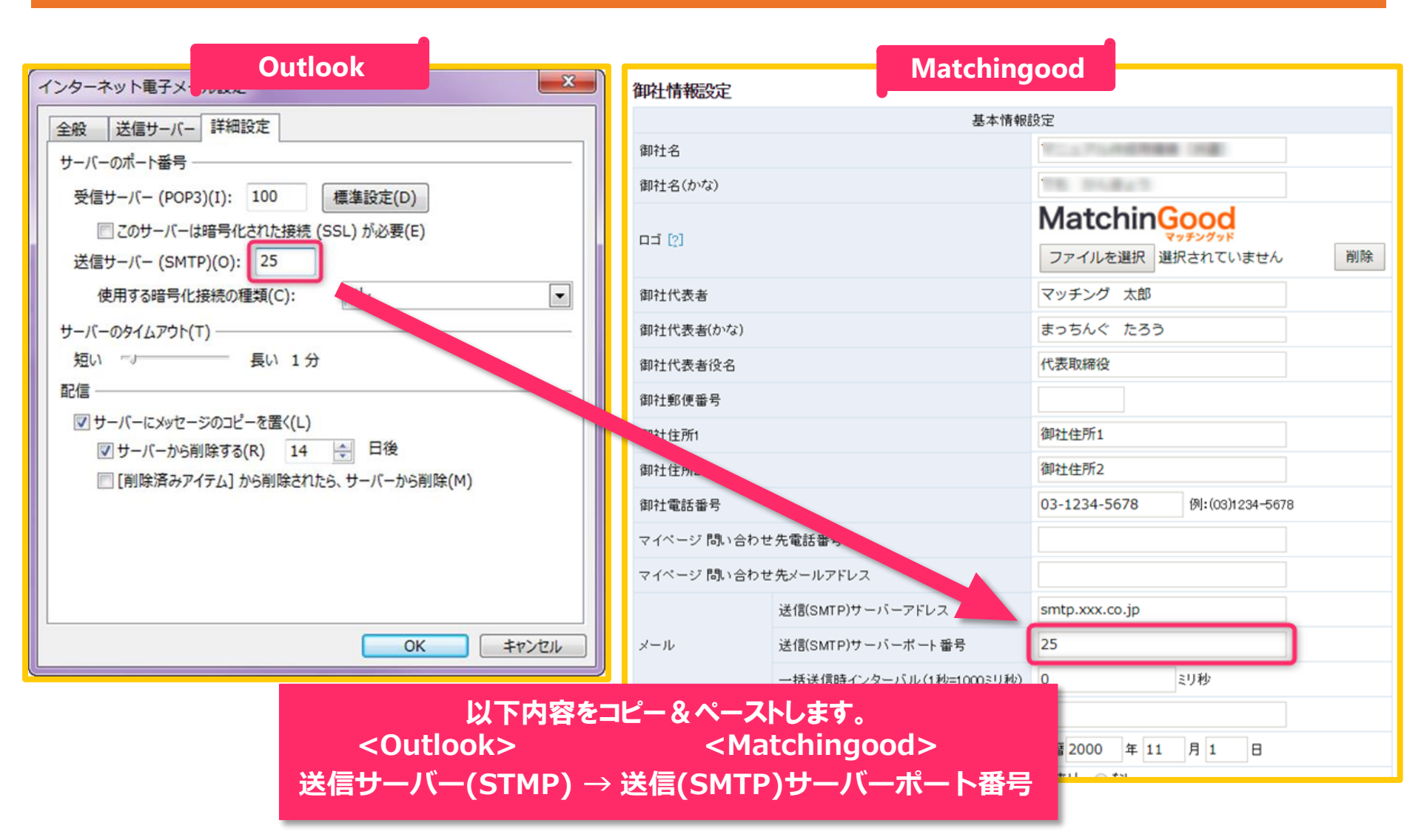

# 9. 御社情報設定部分のメール設定完了

| ▶₽⋽∽ト       | 御社代表者(かな)   |             |                       | まっちんぐ たろう                            |
|-------------|-------------|-------------|-----------------------|--------------------------------------|
| ▶ メールボックス   | 御社代表者役名     |             |                       | 代表取締役                                |
| ▶ LINE      | 御社郵便番号      |             |                       |                                      |
| ▶ テンプレート・署名 | 御社住所1       |             |                       | 御社住所1                                |
| ▶チュートリアル    | 御社住所2       |             |                       | 御社住所2                                |
|             | 御社電話番号      |             |                       | 03-1234-5678 例:(03)1234-5678         |
|             | マイページ問い合わせ  | :先電話番号      |                       |                                      |
|             | マイページ問い合わせ  | 先メールアドレス    |                       |                                      |
|             |             | 送信(SMTP)サール | <b>ドーアドレス</b>         | smtp.xxx.co.jp                       |
|             | メール         | 送信(SMTP)サール | ヾーポート番号               | 587                                  |
|             |             | 一括送信時インタ    | ーバル(1秒=1000ミリ秒)       | 0 EU10                               |
|             | マッチング辞退送信先  |             |                       | 画面を下へ                                |
|             | 御社設立時期(データ) | 集計開始年月日)    |                       | 西暦 2000 年 11 月 1 日 スクロールして下さい。       |
|             | ロークゴロー設定    |             | 売上                    | ○あり ●なし                              |
|             |             |             | 求人案件                  | ○あり ●なし                              |
|             | アブライデフォルト表示 | t           |                       | <ul> <li>全て</li> <li>最新のみ</li> </ul> |
|             |             | careerFA    | 人材紹介会社CD              | GGGG                                 |
|             |             |             | 会社名                   | AAA                                  |
|             | ⇒人安供エクフポート  | Daijob 🛛 💈  | プロファイルID              | ввв                                  |
|             |             |             | 【更新】ボタ                | ンを                                   |
|             |             | はたらこねっと     | クリックしてつ               | さい。                                  |
|             |             | キャリアカーバー    | T J T J J J J J J KEI |                                      |
| トップに戸ろ      | 許可番号        |             |                       |                                      |
|             |             |             | 更新                    |                                      |

# 10. 担当者部分を編集

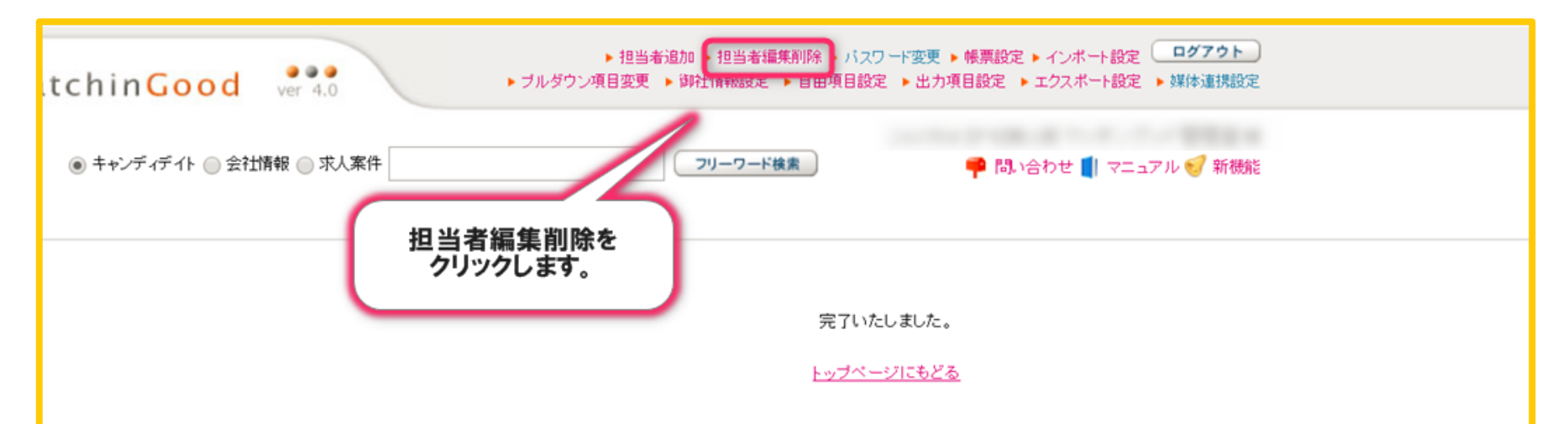

11. 設定を行いたい担当者を選択

| Matchin         | Good ver | 4.0                    | ▶ 担当者追加 ▶ 排<br>▶ ブルダウン項目変更 ▶ 御社情 | 旦当者編集削除 ▶<br>等報設定 ▶ 自由項 | パスワード変更 ▶ 帳票設定 ▶ インボ<br>目設定 ▶ 出力項目設定 ▶ エクスオ | ト設定 <b>ログアウト</b><br>パート設定 ▶ 媒体連携設 | )<br>ž   |
|-----------------|----------|------------------------|----------------------------------|-------------------------|---------------------------------------------|-----------------------------------|----------|
| ● スタッフ ○ 会社情    | 報 🔵 求人案件 |                        | フリーワード検索                         | こんにちは                   | 👎 問い合わせ 📘                                   | マニュアル 🥑 新機                        | ₫<br>18  |
| 🕂 マイページ         | ▲ 派遣     | 2 スタッフ                 | 🛱 会社情報 📑 求人案件                    | ♀ 進                     | 捗 🎽 売上・請求書                                  | <u>al</u> データ                     | 🎽 スケジュール |
|                 | 担当者情報編集  | 削除                     |                                  |                         | メール設定を行い<br>御社担当者の「操作                       | いたい                               | )        |
| マイヘーン<br>mypage | 担当者氏名    | 部署                     | トップページ                           | * 編                     | 集アイコンをクリック                                  | して下さい。                            | 操作       |
| ▶ダッシュボード        |          | Ball 778-148           | マイページ(チュートリアル)                   | 管理者福煦                   |                                             |                                   |          |
| ► スタッフ          | 管理者権限1   | <b>営業・</b> マーケティン<br>グ | マイページ(チュートリアル)                   | 管理者権限                   | test1@matchingood.co.jp                     | admin 1                           |          |
| ▶求人案件           |          |                        | マイページ(チュートリアル)                   | 管理者権限                   |                                             |                                   |          |
| ▶ スポット          |          | Bas (1778) 1418        | マイベージ(チュートリアル)                   | 一般権限                    | and Mercel Property                         | -                                 |          |
| ▶アラート           |          |                        |                                  |                         |                                             |                                   |          |
| ▶ メールボックス       |          |                        |                                  |                         |                                             |                                   |          |
| LINE            |          |                        |                                  |                         |                                             |                                   |          |
| ▶テンプレート・署名      |          |                        |                                  |                         |                                             |                                   |          |
| ▶ チュートリアル       |          |                        | 以降の操作は<br>行う必要が                  | 御社担当者                   | 皆毎に<br>す。                                   |                                   |          |
|                 |          |                        | 恐れ入りますが                          | が、御社担                   | が。<br>当者を                                   |                                   |          |
|                 |          |                        | 追加した際には                          | に設た際                    |                                             |                                   |          |
|                 |          |                        |                                  |                         |                                             |                                   |          |
|                 |          |                        |                                  |                         |                                             |                                   |          |
|                 |          |                        |                                  |                         |                                             |                                   |          |

MatchinGood

| 情報 ◎ 求人案件            | こんにちは マニュア)<br>フリーワード検索                                                                          | ル作成用環境(派遣) マッチングッド管理者 様 📫 📫 📫 マニュアル ジ 新機能 |
|----------------------|--------------------------------------------------------------------------------------------------|-------------------------------------------|
| 担当者編集削除              |                                                                                                  |                                           |
|                      | を削除                                                                                              |                                           |
|                      | 基本情報                                                                                             |                                           |
| 担当者氏名[?]             | 管理者権限1                                                                                           |                                           |
| 部署                   | 営業・マーケティング ▼                                                                                     |                                           |
| トップページ               | マイページ (チュートリアル)                                                                                  |                                           |
| ログイン名                | admin1                                                                                           |                                           |
| 権限                   | 管理者権限 ▼                                                                                          | 面面を下へ                                     |
| マイナビ担当者D[?]          |                                                                                                  | スクロールして下さい。                               |
| キャリアカーバー担当者<br>ID[?] |                                                                                                  |                                           |
| <b></b>              | メール設定                                                                                            |                                           |
| Email                | test1@matchingood.co.jp                                                                          |                                           |
| POPサーバー              | pop.xxx.co.jp                                                                                    |                                           |
| POPアカウント名            | test1@matchingood.co.jp                                                                          |                                           |
| POPパスワード             | ••••••                                                                                           |                                           |
| SMTP認慧正              | <ul> <li>○ なし ●</li> <li>「メール設定」部分に</li> <li>● 上記PO</li> <li>設定をしていきます</li> <li>○ 下記で</li> </ul> |                                           |

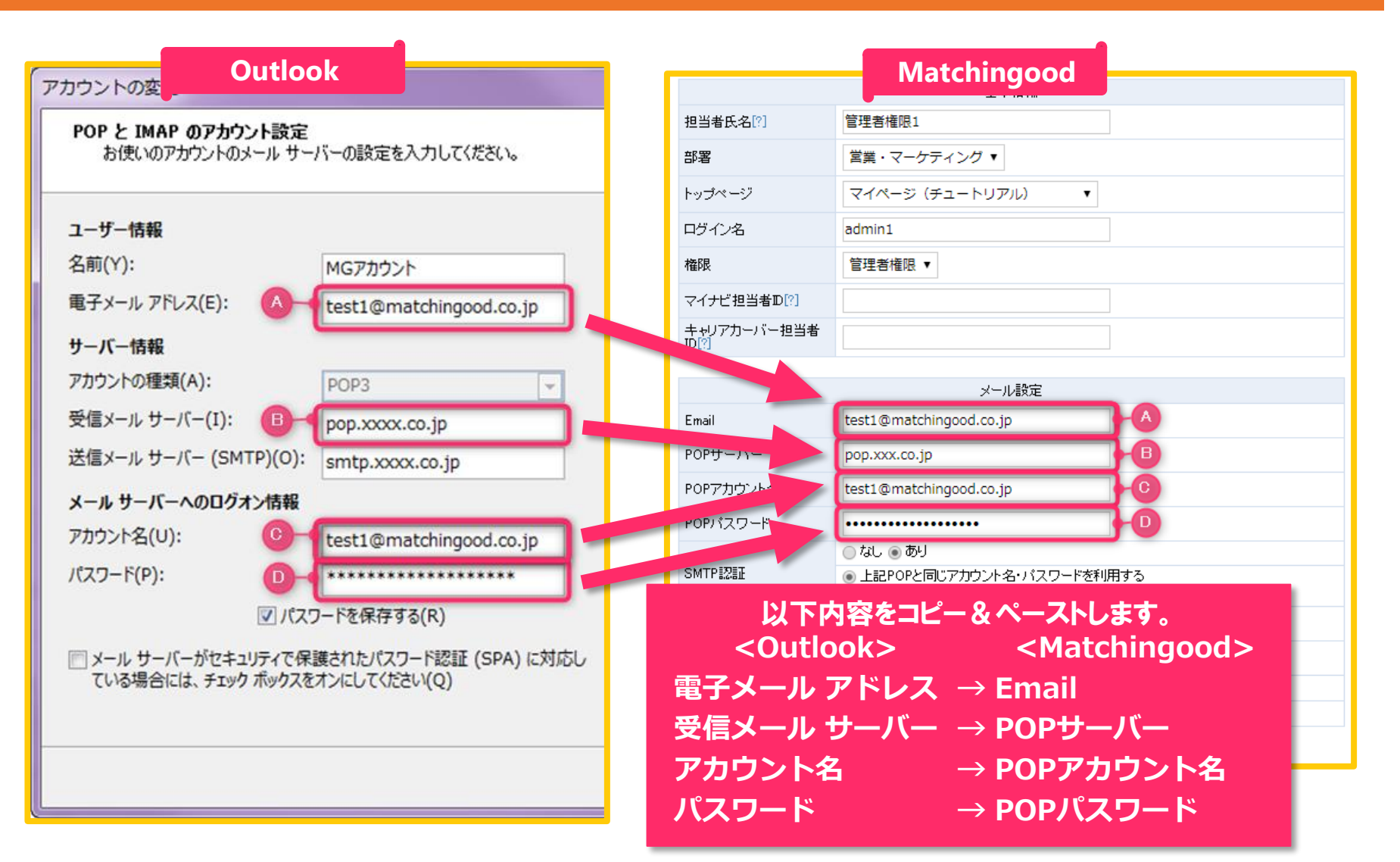

14. Outlookのアカウント情報を確認

#### アカウントの変更

POP と IMAP のアカウント設定 お使いのアカウントのメールサーバーの設定を入力してください。

#### ユーザー情報

| 名前(Y):                                  | MGアカウント                                | アカウントをテストして、入力内 |
|-----------------------------------------|----------------------------------------|-----------------|
| 電子メール アドレス(E):                          | test1@matchingood.co.jp                | U#9.            |
| サーバー情報                                  |                                        | アカウント設定のテスト(T)  |
| アカウントの種類(A):                            | POP3                                   |                 |
| 受信メール サーバー(I):                          | pop.xxxx.co.jp                         | (S) をクリックしたら、   |
| 送信メール サーバー (SMTP)(O):                   | smtp.xxxx.co.jp                        |                 |
| メール サーバーへのログオン情報                        |                                        |                 |
| アカウント名(U):                              | test1@matchingood.co.jp                |                 |
| パスワード(P):                               | *****                                  |                 |
| ▼ パス!                                   | フードを保存する(R)                            |                 |
| メール サーバーがセキュリティで保<br>ている場合には、チェック ボックスを | 護されたパスワード認証 (SPA) に対応し<br>オンにしてください(Q) |                 |
|                                         |                                        | < 戻る(B)         |

X

#### アカウント設定のテスト

り容が正しいかどうかを確認することをお勧め

アカウント設定を自動的にテストする

【詳細設定】ボタンを クリックして下さい。

次へ(N)>

詳細設定(M)...

キャンセル

# 15. Outlookのアカウント情報を確認

| インターネット電子メール設定                                                                                                    | インターネット電子メール設定                                                                                                    |
|----------------------------------------------------------------------------------------------------|----------------------------------------------------------------------------------------------------|
| 全般 送信サーバー 詳細設定                                                                                                    | 全般 送信サーバー 詳細設定                                                                                                    |
| メール アカウント     「送信サーバー」タブを<br>クリックして下さい。     oft Mail サーバー" な<br>ど)(N)       test1@matchingood.co.jp       その他のユーザー情報<br>組織(O): | <ul> <li>▽ 送信サーバー (SMTP) は認証が必要(O)</li> <li>● 受信メール サーバーと同じ設定を使用する(U)</li> <li>● 次のアカウントとパスワードでログオンする(L)</li> <li>アカウント名(N):</li> <li>パスワード(P):</li> <li>□ パスワードを保存する(R)</li> </ul> |
| 返信電子メール(R):                                                                                                    | <ul> <li>□ セキュリティで保護されたパスワード認証 (SPA) に対応(Q)</li> <li>◎ メールを送信する前に受信メール サーバーにログオンする(I)</li> <li>送信サーバー (SMTP) の情報を確認して下さい。</li> </ul>                                                |

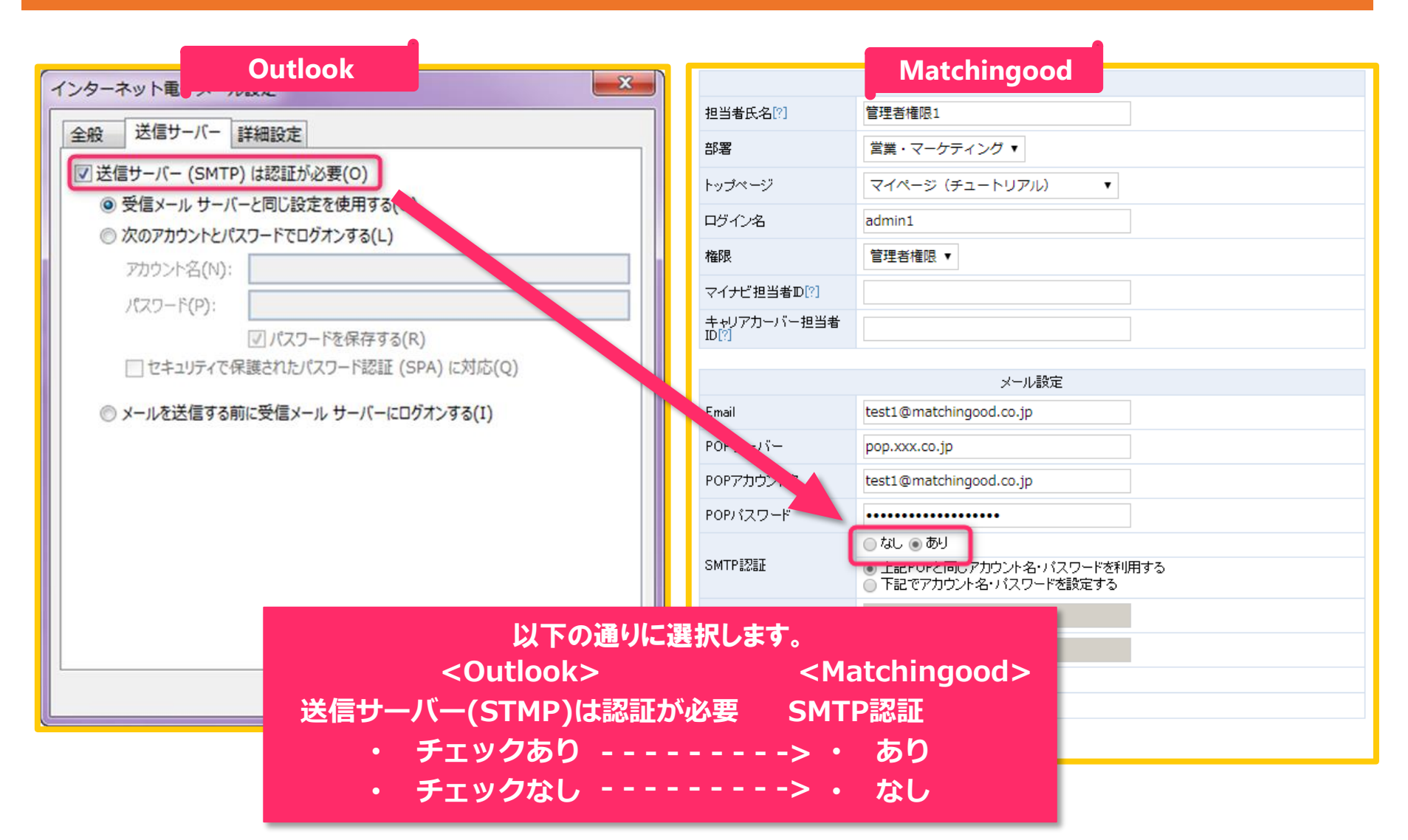

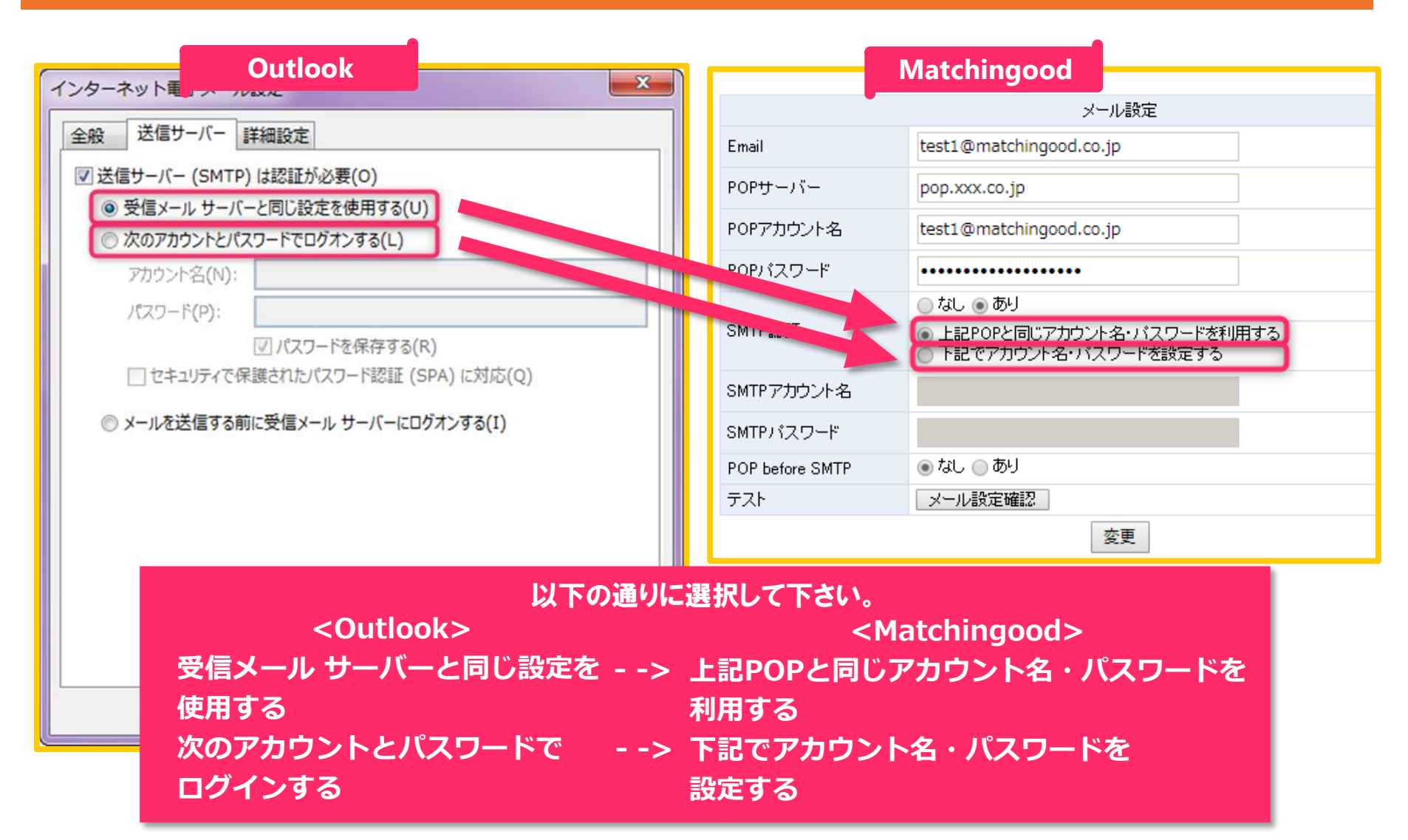

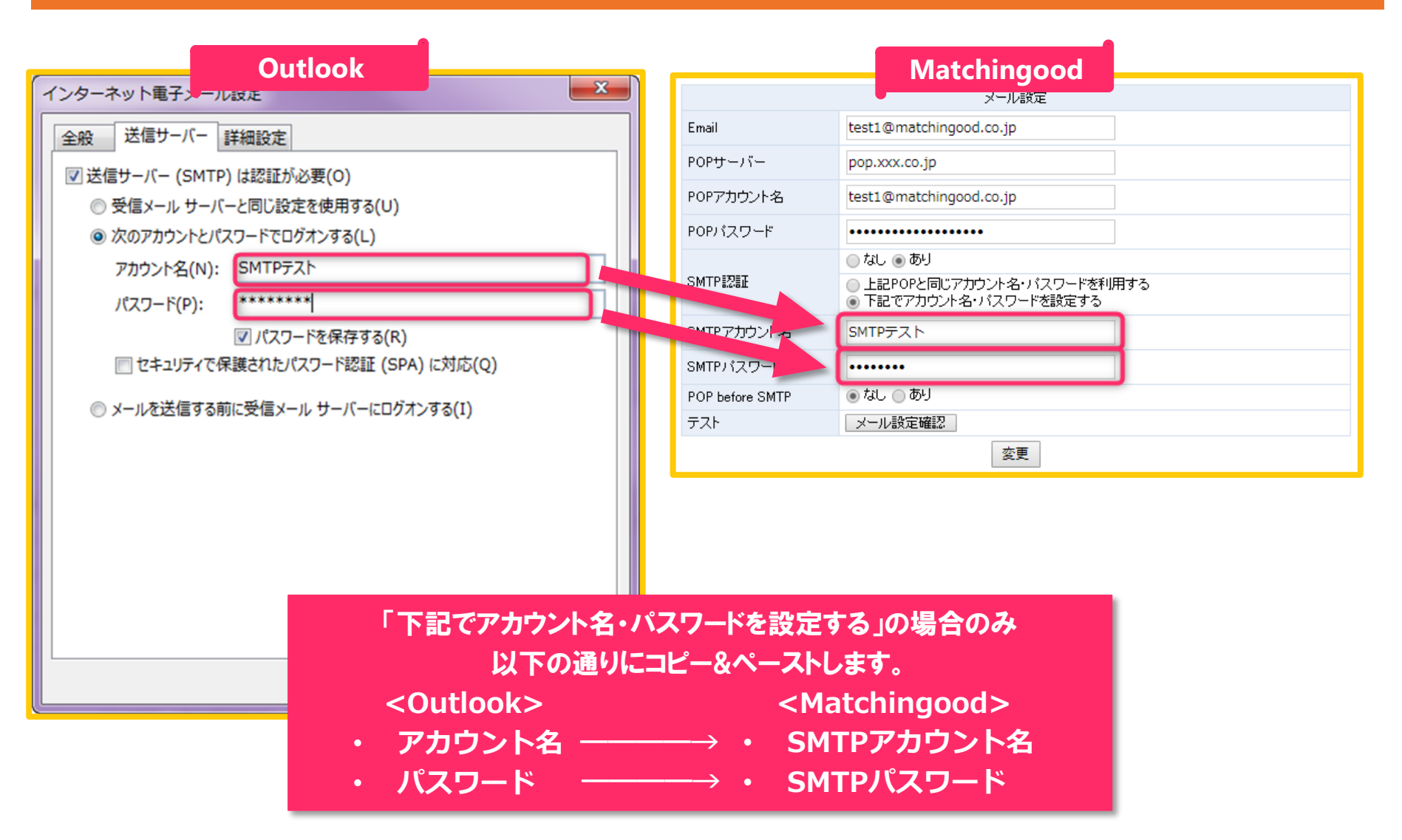

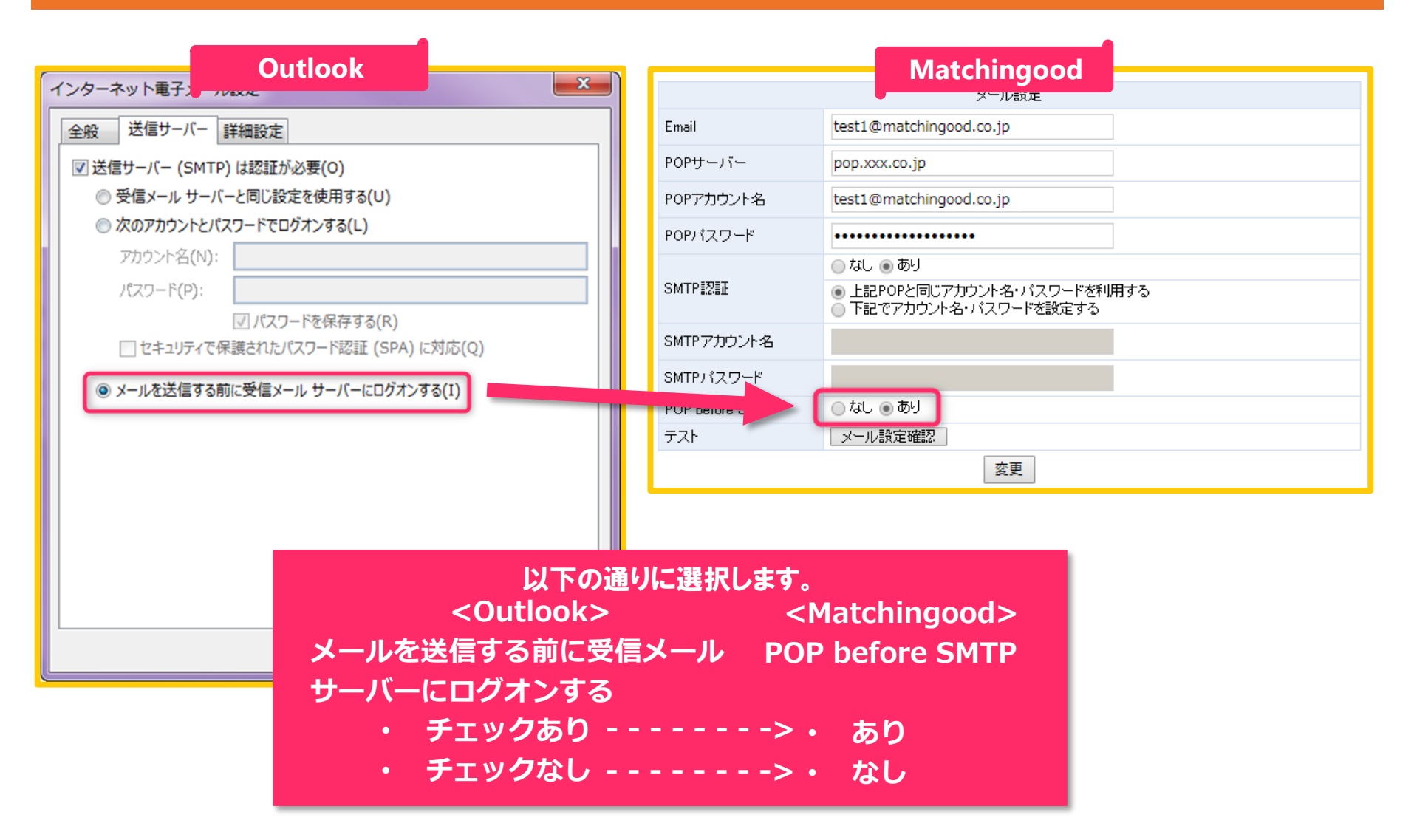

# 20. テストメールの配信

| 担当者氏名[?]                        | 管理者權限1                                    |                                             |
|---------------------------------|-------------------------------------------|---------------------------------------------|
| 部署                              | 営業・マーケティング ▼                              |                                             |
| トップページ                          | マイページ (チュートリアル)                           |                                             |
| ログイン名                           | admin1                                    | 다. 返信 (다) 全員に返信 (다) 転送                      |
| 権限                              | 管理者權限 ▼                                   | 2018/02/05 (月) 18:24                        |
| マイナビ担当者D[?]                     |                                           | 【マッチングッド】メール設定確認                            |
| キャリアカーバー担当者<br>ID[?]            |                                           | 宛先                                          |
|                                 |                                           | マッチングッドからメール送信テストとして送信されました。                |
|                                 | メール設定                                     |                                             |
| Email                           | test1@matchingood.co.jp                   |                                             |
| POPサーバー                         | pop.xxx.co.jp                             |                                             |
| POPアカウント名                       | test1@matchingood.co.jp                   |                                             |
| POPパフロ<br>SMTP<br>テストメー<br>SMTP | 設定確認ボタンを<br>リックすると、<br>・ルの配信ができます。<br>定する | 正しくテストメールが受信できれば<br>このような内容のメールが<br>受信されます。 |
| SMTPパスワード                       |                                           | _                                           |
| POP before SMTP                 |                                           |                                             |
| 174                             | <u>メール82</u> 定吨63<br>変更                   |                                             |

# 21. 担当者部分のメール設定完了

|                      | 基本情報                                                 |
|----------------------|------------------------------------------------------|
| 担当者氏名[?]             | <sup>管理者権限1</sup> ≪テストメールが正常に受信されない場合≫               |
| 部署                   | <sup>営業・マーケティング</sup> ▼<br>『POPアカウント名』、『POP パスワード』に  |
| トップページ               | マイページ (チュートリアル) 誤りがある可能性がございます。<br>再度、9ページ目から入力した内容に |
| ログイン名                | admin1 誤りがないかご確認お願い致します。                             |
| 権限                   | 管理者権限 ▼                                              |
| マイナビ担当者D[?]          |                                                      |
| キャリアカーバー担当者<br>ID[?] |                                                      |
|                      |                                                      |
|                      | メール設定                                                |
| Email                | test1@matchingood.co.jp                              |
| POPサーバー              | pop.xxx.co.jp                                        |
| POPアカウント名            | test1@matchingood.co.jp                              |
| POPパスワード             | •••••                                                |
| SMTPEZE              | ○ なし ● あり                                            |
| SMTPアカウント名           | 正常に受信されましたことを 確認致しましたら、                              |
| SMTPパスワード            | 【変更】ボタンをクリックして下さい。                                   |
| POP before SMTP      |                                                      |
| テスト                  | メール設定確認                                              |
|                      | 変更                                                   |

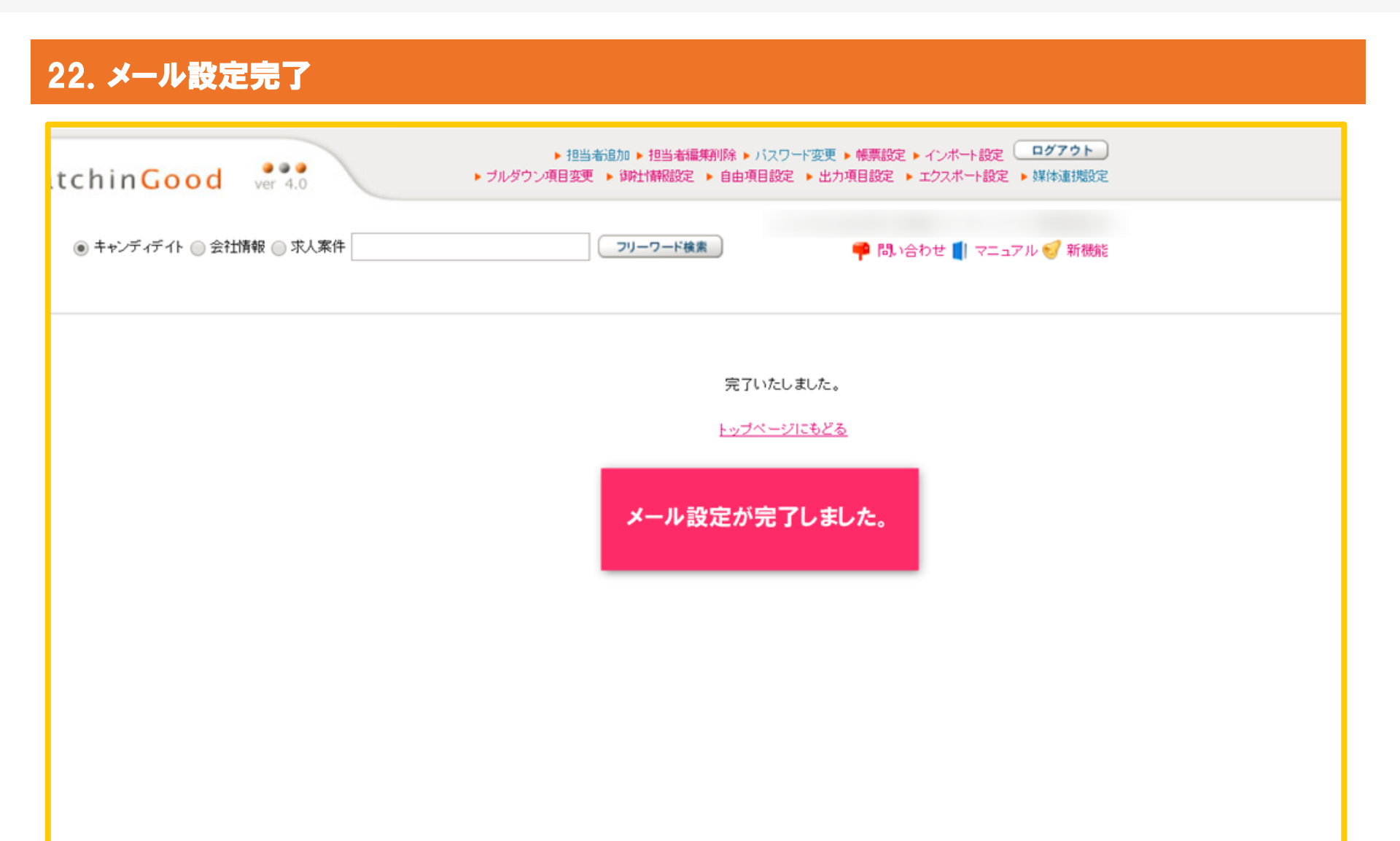

24

MatchinGood